## Finding Interim Measures in IA-FMS (Maximo)

1. Login to Maximo. https://maximo.bia.gov/maximo

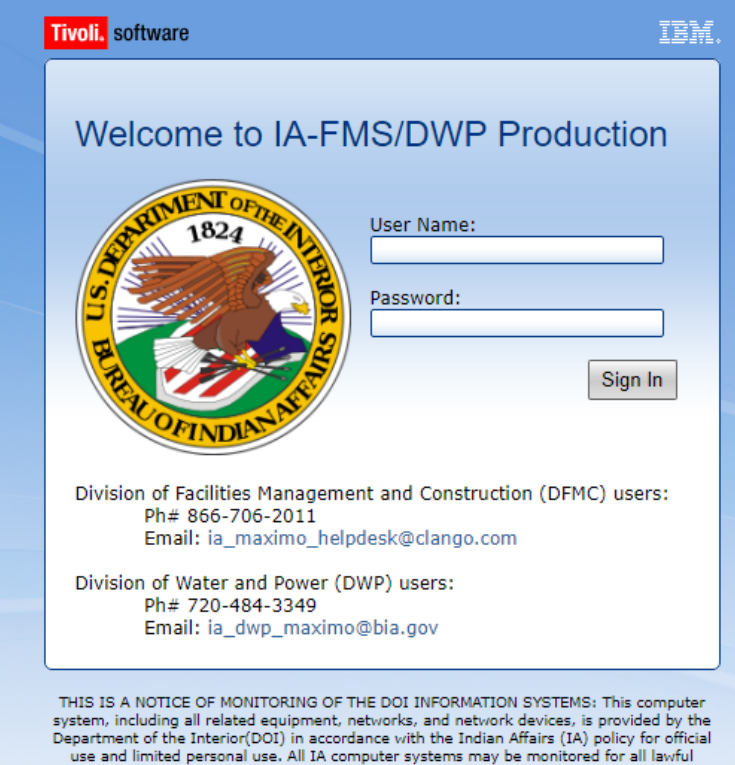

use and limited personal use. All IA computer systems may be monitored for all lawful purposes, including but not limited to, ensuing that the use is authorized, for management of the system, to facilitate protection against unauthorized access, and to verify security

## 2. Go to IA Work Order Tracking.

| <u>B</u> ulletins: (2) |   | <u>G</u> o To | <u>R</u> eports | Start  | <u>C</u> ente | r P    | rofile  | Sign Out   | <u>H</u> elp |          | IEM       |
|------------------------|---|---------------|-----------------|--------|---------------|--------|---------|------------|--------------|----------|-----------|
|                        | 2 | Admir         | nistration      |        | ۶.            |        |         |            |              |          |           |
|                        | 1 | Asset         | s               |        | ⊧ ut          | 14     | Display | Settings   | 🔁 Up         | date Sta | rt Center |
|                        |   | Plann         | ing             |        | ۱             | _      |         |            |              | _        |           |
|                        | 1 | Preve         | ntive Maint     | enance | ۱.            |        |         |            |              | Click    | ( Here    |
|                        | Ô | Work          | Orders          |        | Þ             | IA     | Work    | Order Tra  | cking        | _        | T         |
| e follow the           | C | 2/22/20       | )16 1:05 PN     | 1      |               | IA     | Deferr  | red Mainte | nance T      | racking  | 75        |
| mo 7.5)                | 0 | 8/17/20       | )15 9:49 PN     | 1      | (             | 05/01/ | 2022 1  | 2:00 AM    |              | N        |           |
|                        |   |               |                 |        |               |        |         |            |              |          |           |

3. The IA Work Order Tracking Application will be displayed. Click on Advanced Search.

| IA Work Order Tracking                                     |             |  |  |  |  |  |  |  |  |  |
|------------------------------------------------------------|-------------|--|--|--|--|--|--|--|--|--|
| ▼ Find: Select Action                                      | - 📜         |  |  |  |  |  |  |  |  |  |
| List Wo Click Here ins Related Records Actuals Safety Plan | Log Sp      |  |  |  |  |  |  |  |  |  |
| Q Advanced Search Save Query :▼ Bookmarks                  |             |  |  |  |  |  |  |  |  |  |
| Work Orders 🛛 🔻 Filter 🔹 🔍 🕴 🖉 🖓 🖓 🖓 🌾 0 - 0 of 0 🌍        |             |  |  |  |  |  |  |  |  |  |
| Work Order    Description                                  | Structure # |  |  |  |  |  |  |  |  |  |
|                                                            |             |  |  |  |  |  |  |  |  |  |
|                                                            |             |  |  |  |  |  |  |  |  |  |
|                                                            |             |  |  |  |  |  |  |  |  |  |

4. The More Search Fields | Current Query box will pop up.

| lan Details               |    | User Information |                           |    |                    |         |
|---------------------------|----|------------------|---------------------------|----|--------------------|---------|
|                           |    |                  |                           |    | WBS:               |         |
|                           |    |                  |                           |    | Funds/Cost Center: |         |
| FMIS Deficiency ID:       |    |                  |                           |    | Functional Area:   |         |
| PM:                       | >> |                  |                           |    | Fund:              |         |
| Configuration Item:       |    | >>               |                           |    | RAC:               |         |
| Asset:                    | >> |                  |                           |    | Rank:              | 0       |
| Location Type:            | ۹, |                  |                           |    | Category:          | 0       |
| Location #:               |    |                  | Inspection Number:        |    | Is Task? N         |         |
| Room #:                   |    |                  | FMIS Work Ticket:         |    | Priority:          |         |
| Structure #:              |    |                  | Risk Assessment:          |    | History? N         |         |
| earch Location Hierarchy: | >> |                  | Originating Record Class: |    | Site:              | 0       |
| Maximo ID:                | >> |                  | Originating Record:       | >> | Class: =WOR        | KORDE 🤇 |
| Parent WO:                | >> |                  | Vendor:                   | >> | Status:            | 0       |
| Description:              |    |                  | Failure Class:            | >> | Work Subtype:      |         |
| Work Order:               |    |                  | Problem Code:             | 0  | Work Type:         | 0       |

5. In the **Work Subtype** field put =ICM and click on the **Find** button. This will query for all Interim Measures in Maximo.

5a. If needed narrow the search by Inspection Number. Enter the Inspection Number in the **Inspection Number** field. For example, S-2018-1704.

| ore Search Fields Current G | Query:           |    |              |        |                           |             |               |                |           |       |
|-----------------------------|------------------|----|--------------|--------|---------------------------|-------------|---------------|----------------|-----------|-------|
|                             |                  |    |              |        |                           |             |               |                |           |       |
| Work Order:                 |                  |    |              |        | Problem Code:             | (           | <b></b>       | Work Type:     |           |       |
| Description:                |                  |    |              |        | Failure Class:            | 3           | >             | Work Subtype:  | =ICM      |       |
| Parent WO:                  | >>               |    |              |        | Vendor:                   | 3           | >             | Status:        |           |       |
| Maximo ID:                  | >                |    |              |        | Originating Record:       | 3           | *             | Class:         | =WORKORDE |       |
| Search Location Hierarchy:  | >                |    |              |        | Originating Record Class: | (           | 2             | Site:          | =IA004    |       |
| Structure #:                |                  |    |              |        | Risk Assessment:          |             |               | History?       | N         | Q     |
| Room #:                     |                  |    |              |        | FMIS Work Ticket:         |             |               | Priority:      |           |       |
| Location #:                 |                  |    |              |        | Inspection Number:        | S-2018-1704 |               | Is Task?       | N         |       |
| Location Type:              | 0                |    |              |        |                           | 1           |               | Category:      |           |       |
| Asset                       | >                |    |              |        | 5a                        |             |               | Rank           |           | Q     |
| Configuration Item:         |                  |    |              | »      |                           |             |               | RAC:           |           |       |
| PM:                         | >                |    |              |        |                           |             |               | Fund           |           |       |
| EMIS Deficiency ID:         |                  |    |              |        |                           |             | F             | unctional Area |           |       |
| Time Densioney ib.          |                  |    |              |        |                           |             | -<br>Eup      | le/Cost Cantar |           |       |
|                             |                  |    |              |        |                           |             | i un          | unc.           |           |       |
|                             |                  |    |              |        |                           |             |               | WD3.           |           |       |
| Plan Details                |                  | -  | User Inform  | nation |                           |             |               |                |           |       |
| Job Plan:                   | >> Plan Craft:   | >  | Reported By  | y:     |                           |             | >>            | Lead           |           | >>    |
| Safety Plan:                | Plan Materials:  | >  | On Behalf Of | f      |                           |             | >             | Owner          | :         | >>    |
| Assigned Labor              | >> Dian Services | >> | Superview    | r .    | >>                        |             |               | Owner Group    |           | >>    |
|                             |                  |    |              |        | Find                      | Restore App | lication Defa | ults Re        | vise: 🔻   | Cance |

6. The list of results will appear from the query in step 4.